Altera Arria V GX Starter Kit BTS 出現 Could notfind devive 5AGGXFB3 問題解決方

| A Board Test System                                                                                                    |                                                                                                    |
|----------------------------------------------------------------------------------------------------|----------------------------------------------------------------------------------------------------|
| Configure Help About                                                                                                    |                                                                                                    |
| Rover Monitor                                                                                                    | System mio       GPIO       Flash:       SSRAM       DDR3       XCVR1       XCVR2         Board information       Board Name:       Arnia V GX Starter Kit Board       Board PAN: 6XX-44099R         Serial number:       NA         Factory test version:       NA         MAC::::       MAX V ver:         MAX V registers       PSO         SRST       Use PSR       PSR:         Use PSS       PSS:0 |
| Messages                                                                                                    | Block description Address                                                                                                    |
| Connecting to the target<br>java.lang.Exception: Could not find device<br>5AGGXFB3<br>This problem could be caused by different<br>version of Quartus. Please ensure the rig | ext_flash         0x0800.0000 - 0EFF.FFFF           max5_inf         0x0060.0000 - 0060.01FF           onchip_memory         0x0010.0000 - 0017.FFFF           sc_inf         0x0000.4000 - 0000.43FF           CPU         0x0000.1000 - 0000.17FF           high_res_timer         0x0000.0102 - 0000.011F                                                                                             |

解決步驟:

- 1. A5SK 連接電源, PC 連接 USB cable 到 A5SK USB-Blaster II, 開啟 A5SK 電源
- 2. 開啟 Quartus II 12.1 SP1
- 3. 開啟 Quartus II 12.1 SP1 的 Programmer 視窗
- 4. 確認 Hardware Setup 有偵測到 USB-BlasterII

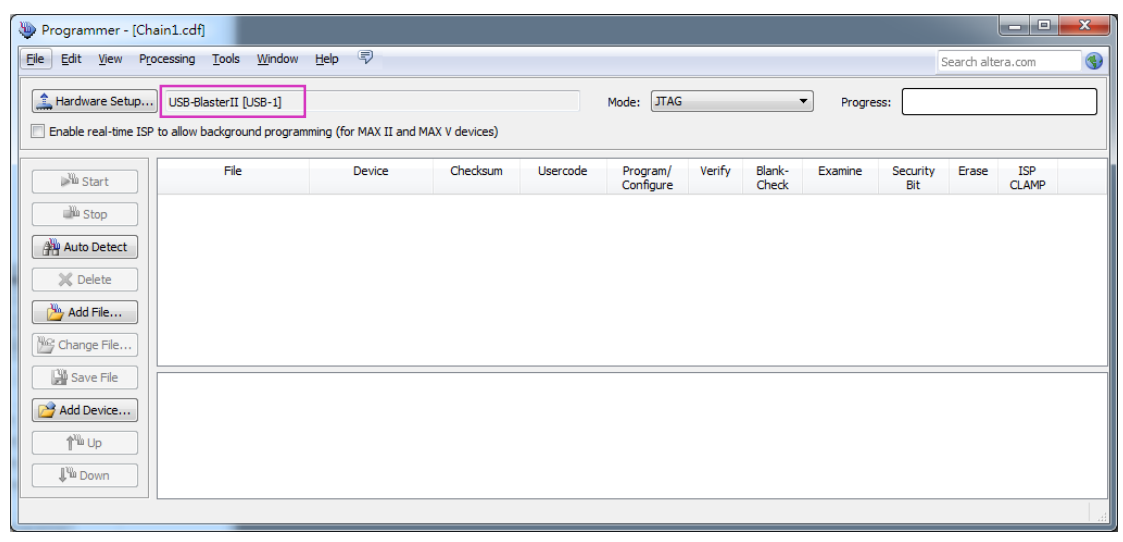

### 5. 點擊 Auto Detect

點選 5AGXFB3H4, 點擊 OK

| Select Device                                                                  |
|--------------------------------------------------------------------------------|
| Encounter devices with shared JTAG ID for device 1. Please select your device. |
| SAGTFD3H3                                                                      |
| SAGTMD3G3                                                                      |
| SAGXBB3D4                                                                      |
| SAGXBB3D6                                                                      |
| SAGXFB3H4                                                                      |
| SAGXFB3H4ES                                                                    |
| SAGXFB3H6                                                                      |
| SAGXFB3H6ES                                                                    |
| SAGXMB3G4                                                                      |
| SAGXMB3G4ES                                                                    |
| SAGXMB3G6                                                                      |
| SAGXMB3G6ES                                                                    |
| ОК                                                                             |

| Programmer - [Ch                                                                                                    | nain1.cdf]*                           |                      |          |                                 |                       |        |                 |         |                 |            | -            | x |
|----------------------------------------------------------------------------------------------------|---------------------------------------|----------------------|----------|---------------------------------|-----------------------|--------|-----------------|---------|-----------------|------------|--------------|---|
| Eile Edit View Pr                                                                                                    | ocessing <u>T</u> ools <u>W</u> indow | Help 🐬               |          |                                 |                       |        |                 |         | 5               | earch alte | era.com      | • |
| Ardware Setup       USB-BlasterII [USB-1]       Mode:       JTAG       Progress:         Enable real-time ISP to allow background programming (for MAX II and MAX V devices)       Progress:       Image: State State St |                                       |                      |          |                                 |                       |        |                 |         |                 |            |              |   |
| Start                                                                                                    | File                                  | Device               | Checksum | Usercode                        | Program/<br>Configure | Verify | Blank-<br>Check | Examine | Security<br>Bit | Erase      | ISP<br>CLAMP |   |
| Stop                                                                                                    | <none><br/><none></none></none>       | 5AGXFB3H4<br>5M2210Z | 00000000 | <none><br/><none></none></none> |                       |        |                 |         |                 |            |              |   |
| Auto Detect                                                                                                    |                                       |                      |          |                                 |                       |        |                 |         |                 |            |              |   |
| Add File                                                                                                    |                                       |                      |          |                                 |                       |        |                 |         |                 |            |              |   |

# 6. 點選 5AGXFB3H4, 點擊 Change File

| 🐌 Programmer - [Chain1.cdf]* 📃 🗖 💻 🌄            |                                       |                  |          |               |                       |        |                 |         |                 |             |              |          |
|-------------------------------------------------|---------------------------------------|------------------|----------|---------------|-----------------------|--------|-----------------|---------|-----------------|-------------|--------------|----------|
| <u>Eile E</u> dit <u>V</u> iew Pr               | rocessing <u>T</u> ools <u>W</u> indo | w <u>H</u> elp 🛡 |          |               |                       |        |                 |         | 5               | Search alte | era.com      | <b>(</b> |
| Hardware Setup US8-BlasterII [US8-1] Mode: JTAG |                                       |                  |          |               |                       |        |                 |         | ss:             |             |              |          |
| Start                                           | File                                  | Device           | Checksum | Usercode      | Program/<br>Configure | Verify | Blank-<br>Check | Examine | Security<br>Bit | Erase       | ISP<br>CLAMP |          |
|                                                 | <none></none>                         | 5AGXFB3H4        | 00000000 | <none></none> |                       |        |                 |         |                 |             |              |          |
| Auto Detect Delete Cange File Constraints       | <none></none>                         | 5M2210Z          | 0000000  | <none></none> |                       |        |                 |         |                 |             |              |          |
| Add Device                                      |                                       |                  |          |               |                       |        |                 |         |                 |             |              |          |

### 將檔案路徑指到

..\kits\arriaVGX\_5agxfb3hf35\_start\examples\board\_test\_system\sof 內的 Bts\_config.sof, 點擊 Open

| 🛬 Select New Programming File                                                                                                    |
|----------------------------------------------------------------------------------------------------|
| Look in:       C:\altera\12.1sp1\kits\arriaVGX_5rt\examples\board_test_system\sof \cdot \cdot \ |
| File name: bts_config.sof Open                                                                                                    |
| Files of type:       Programming Files (*.sof *.pof *.jam *.jbc *.ekp *.jic)       Cancel                                                                                                    |

# 7. 5AGXFB3H4F35 勾選 Program/Configure, 點擊 Start 開始燒錄

| 🐌 Programmer - [Ch                | nain1.cdf]*                           |                        |                |               |                       |        |                 |         |                 |             | - 0          | ×        |
|-----------------------------------|---------------------------------------|------------------------|----------------|---------------|-----------------------|--------|-----------------|---------|-----------------|-------------|--------------|----------|
| <u>File E</u> dit <u>V</u> iew Pr | ocessing <u>T</u> ools <u>W</u> indow | Help 🛡                 |                |               |                       |        |                 |         | 5               | Search alte | era.com      | -        |
| 🔔 Hardware Setup                  | USB-BlasterII [USB-1]                 |                        |                |               | Mode: JTAG            |        |                 | Progre  | iss:            |             |              |          |
| Enable real-time ISF              | P to allow background program         | ming (for MAX II and I | MAX V devices) |               |                       |        |                 |         |                 |             |              |          |
| Start                             | File                                  | Device                 | Checksum       | Usercode      | Program/<br>Configure | Verify | Blank-<br>Check | Examine | Security<br>Bit | Erase       | ISP<br>CLAMP | IPS      |
| - Hill Stop                       | C:/altera/12.1sp1/kits/arr            | 5AGXFB3H4F35           | 0837039B       | FFFFFFF       |                       |        |                 |         |                 |             |              |          |
| Stop                              | <none></none>                         | 5M2210Z                | 00000000       | <none></none> |                       |        |                 |         |                 |             |              |          |
| Auto Detect                       |                                       |                        |                |               |                       |        |                 |         |                 |             |              |          |
|                                   |                                       |                        |                |               |                       |        |                 |         |                 |             |              |          |
|                                   |                                       |                        |                |               |                       |        |                 |         |                 |             |              |          |
| Add File                          |                                       |                        |                |               |                       |        |                 |         |                 |             |              |          |
| 쌸 Change File                     |                                       |                        |                |               |                       |        |                 |         |                 |             |              |          |
|                                   | •                                     |                        |                |               |                       |        |                 |         |                 |             |              | 4        |
| Save File                         |                                       |                        |                |               |                       |        |                 |         |                 |             |              | <u>^</u> |
| Add Device                        |                                       |                        |                |               |                       |        |                 |         |                 |             |              | E        |
| 1 Allen                           |                                       |                        |                |               |                       |        |                 |         |                 |             |              |          |
|                                   |                                       |                        | ir*A\          |               |                       |        |                 |         |                 |             |              |          |
| Ju Down                           |                                       | $\rightarrow$          |                |               |                       |        |                 |         |                 |             |              |          |
|                                   | S                                     |                        | -              |               |                       |        |                 |         |                 |             |              | -        |
|                                   |                                       |                        |                |               |                       |        |                 |         |                 |             |              |          |

### 8. 確認燒錄完成

| 👋 Programmer - [Ch                                                                                                    | nain1.cdf]*                                   |              |          |               |                       |        |                 |         |                 |       |                   | x   |  |  |  |
|----------------------------------------------------------------------------------------------------|-----------------------------------------------|--------------|----------|---------------|-----------------------|--------|-----------------|---------|-----------------|-------|-------------------|-----|--|--|--|
| Eile Edit View Pr                                                                                                    | Elle Edit View Processing Iools Window Help 💎 |              |          |               |                       |        |                 |         |                 |       | Search altera.com |     |  |  |  |
| Image: An advance Setup       USB-BlasterII [USB-1]       Mode:       JTAG       Progress:       100% (Success)         Image: Decision of the setup of the setup of the setu |                                               |              |          |               |                       |        |                 |         | uccessful)      |       |                   |     |  |  |  |
| Start                                                                                                    | File                                          | Device       | Checksum | Usercode      | Program/<br>Configure | Verify | Blank-<br>Check | Examine | Security<br>Bit | Erase | ISP<br>CLAMP      | IPS |  |  |  |
|                                                                                                    | C:/altera/12.1sp1/kits/arr                    | 5AGXFB3H4F35 | 0837039B | FFFFFFF       | <b>V</b>              |        |                 |         |                 |       |                   |     |  |  |  |
| Auto Detect                                                                                                    | <none></none>                                 | 5M2210Z      | 0000000  | <none></none> |                       |        |                 |         |                 |       |                   |     |  |  |  |

## 9. 執行 BoardTestSystem.exe

| A Board Test System                    |                                                                                                    |
|----------------------------------------|----------------------------------------------------------------------------------------------------|
| Configure Help About                   |                                                                                                    |
| ADDERA.<br>Arria 2 V<br>Power Monitor  | System info       GPIO       Flash       SSRAM       DDR3       XCVR1       XCVR2         Board information       Board Name: Arria V GX Starter Kit Board       Board P/N: 6XX-44099R-0L       Serial number: 5AGXSK00005004         Factory test version: 12.1.1.0       MAC: 00:07:ed:20:13:3c       MAX V ver: 2          |
|                                        | MAX V registers<br>PSO<br>Use PSR<br>SRST<br>Use PSS<br>PSS: 0<br>JTAG chein<br>USE-BlasterII on localhost (USB-1)<br>1 : 5AGT(FD3H31MD3G3)15AGXBB3D41@1<br>2 - 5M(1270ZF32412210Z)1EPM2210@2                                                                                                    |
| Messages                               | Qsys Memory Map                                                                                                    |
| Detected the GPIO, SRAM, Flash Project | Buck description       Address         ext_flash       0x0800.0000 - 0BFF.FFFF         max5_inf       0x0000.0000 - 0000.01FF         onchip_memory       0x0010.0000 - 0001.7FFF         sc_inf       0x0000.0000 - 0000.43FF         CPU       0x0000.1000 - 0000.17FF         high_res_timer       0x0000.0100 - 0000.011F |

10. 测試其它功能,請依上述步驟,先行燒錄對應的 .sof 檔案到 FPGA,再執行 BoardTestSystem.exe

| 名稱                | 修改日期           | 類型     | 大小        |
|-------------------|----------------|--------|-----------|
| bts_config.sof    | 2013/3/26 下午 1 | SOF 檔案 | 16,342 KB |
| bts_ddr3_hard.sof | 2013/2/22 上午 1 | SOF 檔案 | 16,348 KB |
| bts_ddr3_soft.sof | 2013/2/18 下午 0 | SOF 檔案 | 16,346 KB |
| bts_xcvr1.sof     | 2013/2/20 上午 1 | SOF 檔案 | 16,329 KB |
| bts_xcvr2.sof     | 2013/2/14 下午 0 | SOF 檔案 | 16,329 KB |